## Resources in the MIC For Your Members

1. In the Member Information Center (MIC), select the Resources icon.

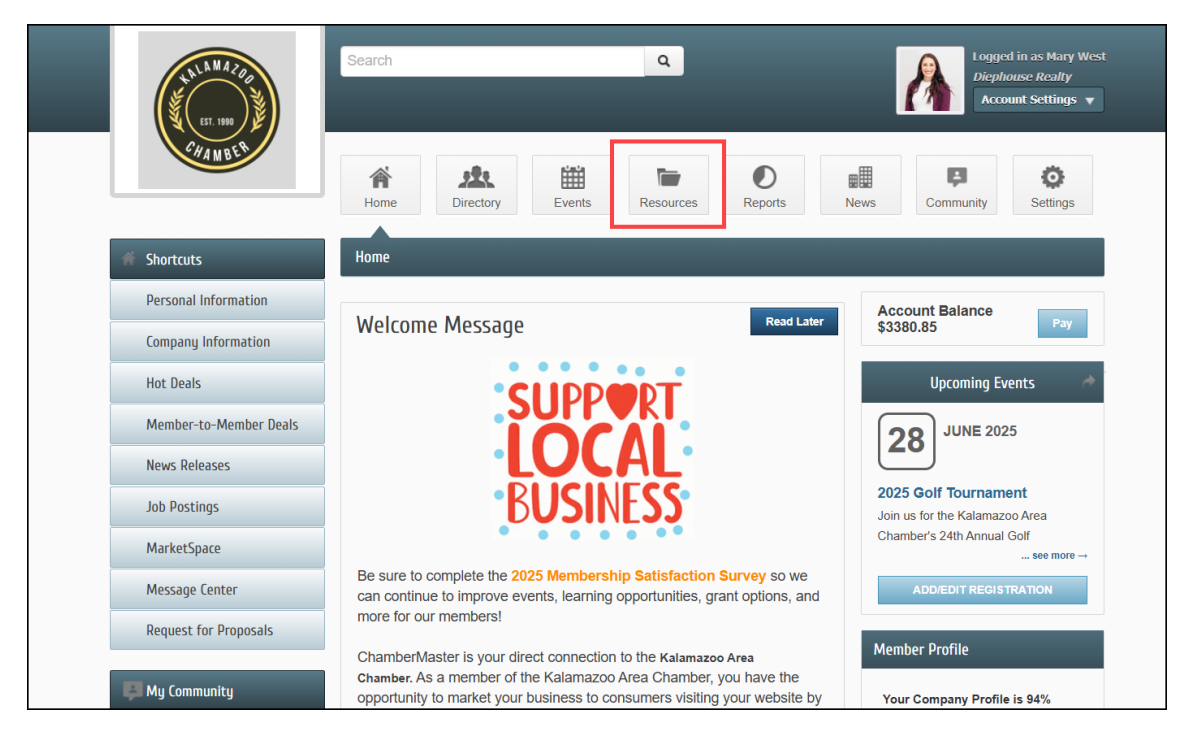

2. Select the title of the Resource from the list.

| CHAMBER                                                  | Search Q Logged in as Mary West<br>Diephouse Realty<br>Account Settings |                                                                                           |            |               |  |
|----------------------------------------------------------|-------------------------------------------------------------------------|-------------------------------------------------------------------------------------------|------------|---------------|--|
|                                                          | Home Directory Events Resource                                          | es Reports News                                                                           | community  | Settings      |  |
| Resources                                                | Resources                                                               |                                                                                           |            |               |  |
| View All                                                 | Resources                                                               |                                                                                           |            |               |  |
| Category                                                 | Search:                                                                 |                                                                                           | Show       | Show entries: |  |
| Association Information (3)                              |                                                                         |                                                                                           | 10         | ~             |  |
| Board of Directors (5)                                   | File Name                                                               | Category                                                                                  | File Type  | Date Added    |  |
| ChamberMaster (5) Education & Information (4) Events (1) | Board Meeting Minutes April 2025                                        | Board of Directors                                                                        | <b>D</b> + | 4/17/2025     |  |
| Membership Documentation (1)                             | Enhance Your Membership with SEO                                        | Membership<br>Documentation                                                               | 2          | 4/17/2025     |  |
| National Chamber News (1) Using the MIC (1) File Type    | GrowthZone<br>The #1 AMS software!                                      | Association Information<br>ChamberMaster<br>Education & Information<br>Board of Directors | ٢          | 2/25/2025     |  |
| Document (8)     Video (1)     Website (3)               | Member Enagement & the MIC                                              | ChamberMaster<br>Events<br>Education & Information<br>Using the MIC<br>Board of Directors | D.         | 2/25/2025     |  |

3. Clicking a document or PDF will download it to your device. Video links will open in a window within the MIC. Website links will open in a new tab on your device.

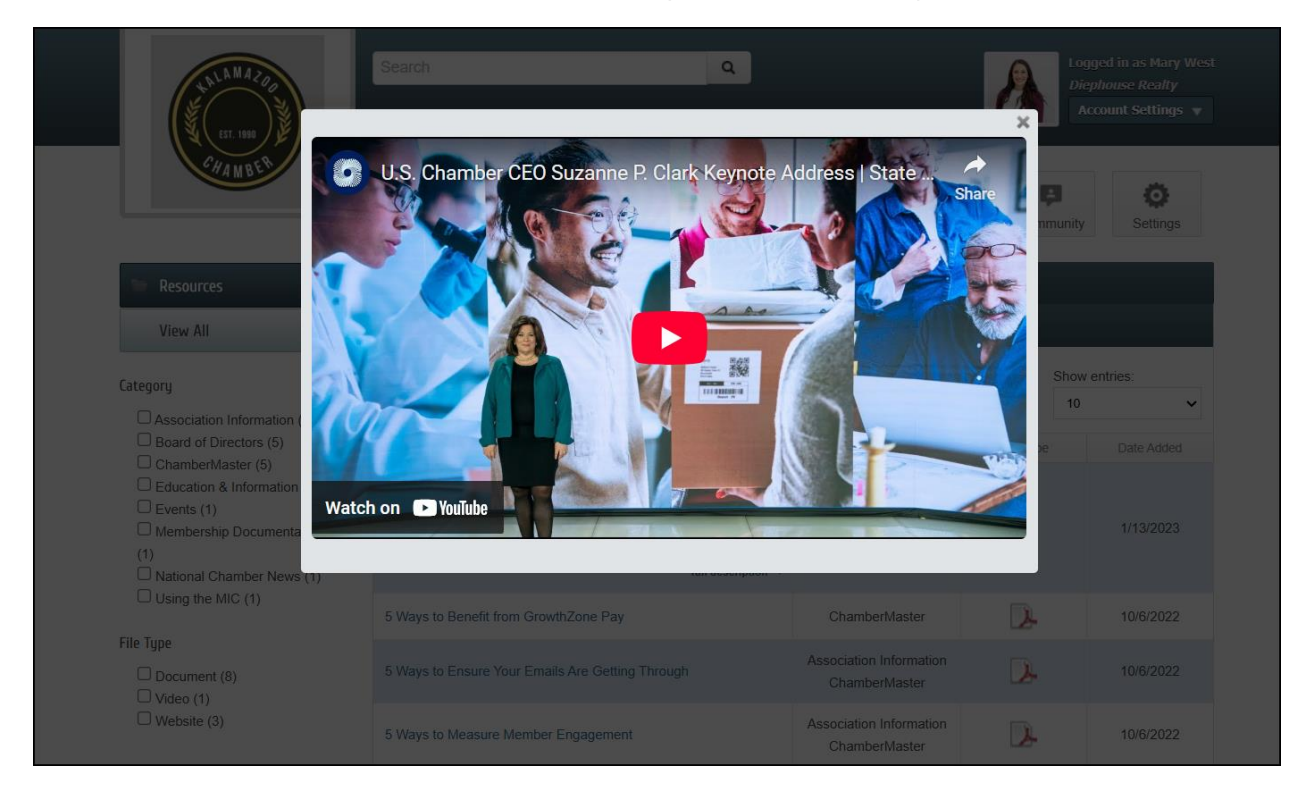